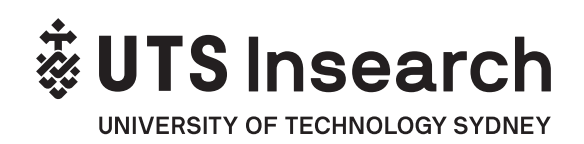

### تغيير بيانات تعديل

#### يكنك تحديث بيانات الاتصال الخاصة بك من خلال بوابة e-student

يرجى التأكد من دخولك بانتظام إلى e-student لتحديث تفاصيل الاتصال الخاصة بك:

- م عنوانك خلال الفصل الدراسي وعنوان منزلك؛ ينبغي أن يكون عنواناً سكنياً
  - رقم (أرقام) الاتصال الخاصة بك؛ الهاتف الأرضي والهاتف المحمول
    - عنوان بريدك الإلكتروني الشخصي
    - تفاصيل جهة الاتصال في حالات الطوارئ

**الطلاب الأجانب**: يتعين على الطلاب إخطار مركز الطلاب في UTS Insearch بأي تغيير في العنوان أو البريد الإلكتروني الشخصي أو أرقام الهاتف في غضون 7 أيام من تغييرها. وذلك هو أحد شروط تأشيرة الطالب الخاصة بك ومن الضروري الالتزام بشروط التأشيرة الخاصة بك. إن عدم الامتثال لذلك سيؤدي إلى إلغاء تأشيرة الطالب من قبل وزارة الشؤون الداخلية.

**الطلاب الأجانب الذين تقل أعمارهم عن 18 عاماً**: يجب أن تقيم في السكن المعتمد من قبل وزارة الشؤون الداخلية أو من قبل UTS Insearch. لتغيير عنوانك، ينبغي عليك الاتصال بمركز الطلاب في UTS Insearch لتحديث تفاصيل الاتصال الخاصة بك لأن UTS Insearch تتحمل مسؤولية التأكد من كون ترتيبات إقامتك ورعايتك ملائمة.

#### يرجى ملاحظة أنه يمكن تحديث بيانات الاتصال التالية فقط عبر الإنترنت من خلال بوابة الطالب e-student:

#### العنوان:

- المنزل الدائم (العنوان في الخارج)

#### أرقام الهواتف:

- هاتف المنزل الدائم (رقم الهاتف الأرضي في الخارج)
- الهاتف (في سيدني) خلال الفصل الدراسى (رقم الهاتف الأرضى في سيدني)
  - الهاتف المحمول (رقم الهاتف المحمول في سيدني)
  - الهاتف المحمول في الخارج (رقم الهاتف المحمول في الخارج)

البريد الإلكتروني: عنوان البريد الإلكتروني المفضل (البريد الإلكتروني الشخصي)

تفاصيل جهة الاتصال في حالات الطوارئ

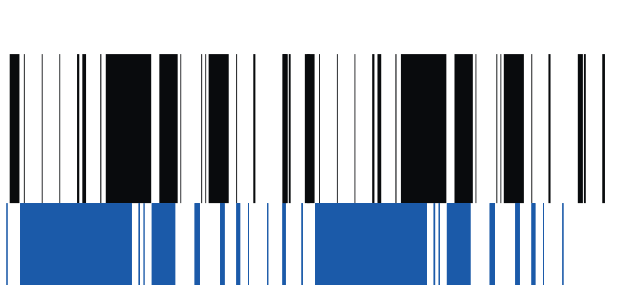

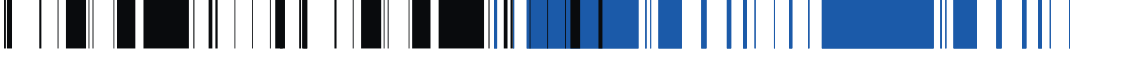

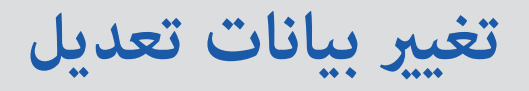

- e-student اذهب إلى بوابة الطالب
- Log In وكلمة المرور الخاصة بك؛ انقر على "الدخول Log In

| UNIVERS                                                                                   | SITY OF TECHNOLOGY SYDNEY                                                                                                    |
|-------------------------------------------------------------------------------------------|----------------------------------------------------------------------------------------------------|
| Log In                                                                                    |                                                                                                    |
| Enter your log i                                                                          | n information below, then select Log In.                                                                                                    |
| First time user?<br>first.<br>If you have any<br>through the <u>Ser</u><br>Insearch phone | Please click on this <u>link</u> to change your password<br>technical issue please contact the Service Desk<br><u>vice Desk Portal</u> or by dialling 7000 from any UTS<br>or +61 2 9218 7000 |
| Student ID*                                                                               |                                                                                                    |
| Password*                                                                                 | cel                                                                                                    |

من صفحة "الصفحة الرئيسية"، انقر فوق علامة التبويب "التفاصيل الشخصيةPersonal Details"

ثم "تفاصيل الاتصال Contact".

| +%                  | UTS In                                      |           | <b>ch</b>      |            |                |                          |                                  |            |
|---------------------|---------------------------------------------|-----------|----------------|------------|----------------|--------------------------|----------------------------------|------------|
| Home                | Personal Details                            | Enrolment | Finances       | Timetables | Results        | Graduation               |                                  | <br>Step 1 |
| Persona             | d                                           |           | Conta          | act        |                |                          |                                  | Otan 0     |
| Citizens<br>My Pare | hip and Residency<br>ent / Guardian Educati | on        | Infor<br>To ch | mation     | letails please | a follow these procedure | es or contact the Student Centre | Step 2     |

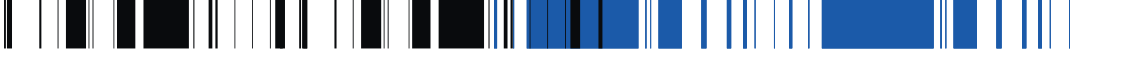

### تحديث تفاصيل العنوان:

لإضافة عنوان جديد، انقر فوق "إضافة جديد Add New".

| My Addresses      | 5              |                                                               |      |
|-------------------|----------------|---------------------------------------------------------------|------|
| Preferred         | Address Type   | Address                                                       |      |
| Preferred Address | Permanent Home | 25/2 Ibrahimpur Kafrul Cantonment Dhaka Dhaka 1206 Bangladesh | Edit |
| Add New           |                |                                                               |      |

 أدخل تفاصيل العنوان وانقر على "تأكيد العنوان Confirm Address". ملاحظة: إذا كنت تعيش في شقة أو وحدة سكنية، فيجب توفير رقم الغرفة أو الوحدة السكنية.

| Address > Change                                     | details                                  |                                                                                    |                  |
|------------------------------------------------------|------------------------------------------|------------------------------------------------------------------------------------|------------------|
| Information                                          |                                          |                                                                                    |                  |
| Add or modify your addre<br>Note: Suburb / Town, Sta | ss details, then se<br>te and Postcode i | lect an option below to continue.<br>nust be entered if the Country of your addres | as is 'Australia |
| Address Type                                         | *                                        | Semester (Sydney)                                                                  |                  |
| Address line 1                                       |                                          | 33 Ultimo Rd                                                                       | 2                |
| Address line 2                                       |                                          |                                                                                    | 2                |
| Address line 3                                       |                                          |                                                                                    | 2                |
| Suburb/Town                                          |                                          | Ultimo                                                                             | 2                |
| State                                                |                                          | NSW 🗸 👔                                                                            |                  |
| Postcode                                             | *                                        | 2000                                                                               |                  |
| Country                                              |                                          | Australia 🗸 😗                                                                      | 0                |
|                                                      |                                          |                                                                                    |                  |

... اختر عنواناً من القائمة وانقر فوق "حفظ Save".

| Please ent   | er the address details to se                                                                                                    | arch for below, then press the Continue my | search link. |  |
|--------------|----------------------------------------------------------------------------------------------------|--------------------------------------------|--------------|--|
| ddress line  | 1                                                                                                    | 33 Ultimo Rd                               | 2            |  |
| Address line | 2                                                                                                    |                                            | 2            |  |
| ddress line  | 3                                                                                                    |                                            | 2            |  |
| Suburb/Town  |                                                                                                    | Uttimo                                     | 2            |  |
| State        |                                                                                                    | NSW V                                      |              |  |
| Postcode     |                                                                                                    | 2000 . 2                                   |              |  |
|              |                                                                                                    | +++                                        |              |  |
| Below are t  | the matches returned for y                                                                                                    | Australia 1/2                              | v 2          |  |
| Below are t  | the matches returned for year and the matches returned for year and the second second se                                                                                                    | Australia 🔓                                | * E          |  |
| Below are t  | the matches returned for yo<br>33 Ultimo Road, HA<br>Unit 101 33 Ultimo F                                                                                                    | Australia 12                               | 2 ¢          |  |
| Below are 1  | the matches returned for year and the matches returned for year and the second second | Australia 12                               | 9 ø          |  |

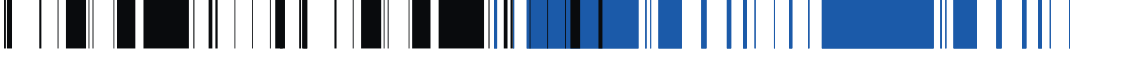

### تحديث تفاصيل العنوان:

ستظهر صفحة تفاصيل العنوان مع العنوان الذي تم التحقق منه وحفظه للتو.

| Add or modify your address deta                                                        | ils, then s | select an option below to continue.                  |                       |
|----------------------------------------------------------------------------------------|-------------|------------------------------------------------------|-----------------------|
| Note: Suburb / Town, State and                                                         | Postcode    | must be entered if the Country of your address is 'A | ustralia'.            |
|                                                                                        |             |                                                      |                       |
| Success                                                                                |             |                                                      |                       |
| This address has been VERIFIE                                                          | D by the I  | Post Office                                          |                       |
| Your address details have been                                                         | successfi   | ully saved.                                          |                       |
|                                                                                        |             |                                                      |                       |
| Address Type                                                                           | *           | Semester (Sydney) V                                  |                       |
|                                                                                        |             |                                                      |                       |
| ddress line 1                                                                          |             | Lipit 101 22 Lillima Dd                              |                       |
| ddress line 1                                                                          |             | Unit 101 33 Ultimo Rd                                | 3                     |
| Address line 1<br>Address line 2                                                       |             | Unit 101 33 Ultimo Rd                                | 3                     |
| Address line 1<br>Address line 2<br>Address line 3                                     |             | Unit 101 33 Ultimo Rd                                | 3                     |
| Address line 1<br>Address line 2<br>Address line 3<br>Suburb/Town                      |             | Unit 101 33 Ultimo Rd HAYMARKET                      | 5<br>5<br>5<br>5      |
| Address line 1<br>Address line 2<br>Address line 3<br>Suburb/Town<br>State             |             | Unit 101 33 Ultimo Rd<br>HAYMARKET                   | 3<br>3<br>3<br>3      |
| Address line 1<br>Address line 2<br>Address line 3<br>Suburb/Town<br>State<br>Postcode | *           | Unit 101 33 Ultimo Rd<br>HAYMARKET<br>NSW 2<br>2000  | 3<br>3<br>3<br>3<br>3 |

إذا كنت بحاجة إلى تغيير ذلك العنوان، فانقر على "إلغاء Cancel". سيعود بك ذلك إلى صفحة تفاصيل الاتصال حيث يمكنك تعديل العنوان (الخطوة رقم 5).

5. لتعديل تفاصيل العنوان، انقر على "تحرير Edit" واتبع الخطوتين رقم 2 و 3.

| My Addresses      |                   |                                                         |      |
|-------------------|-------------------|---------------------------------------------------------|------|
| Preferred         | Address Type      | Address                                                 |      |
|                   | Permanent Home    | Rm5 281F Sau Wai Lai San Mom Kwun Tong Kowbon Hong Kong | Edit |
| Preferred Address | Semester (Sydney) | Unit 101 33 Ultimo Rd HAYMARKET NSW 2000 Australia      | Edit |

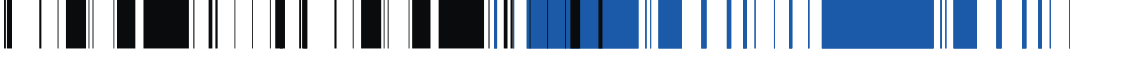

# تحديث أرقام الهواتف:

لإضافة رقم هاتف جديد، انقر على "إضافة جديد Add New".

| My Phone Numbe                  | rs                       |
|---------------------------------|--------------------------|
| There are currently no phone of | etails recorded for you. |
| Add New                         |                          |

2. اختر نوع الهاتف من القائمة المنسدلة؛ أدخل رقم الهاتف وانقر على "حفظ Save".

| Information                                                                                                    |                                                                                                    |     |
|----------------------------------------------------------------------------------------------------|----------------------------------------------------------------------------------------------------|-----|
| Add or modify your phone d                                                                                                    | letails, then select an option below to continue.                                                   |     |
| Phone Type                                                                                                    | Semester (Sydney) Ph                                                                                |     |
| Phone Number                                                                                                    | Permanent Home Phone     Mobile Phone                                                               | 2   |
| Phone Comment                                                                                                    | Overseas Mobile                                                                                     | 2   |
| Save Cancel                                                                                                    |                                                                                                    | 1   |
| Phone > Change De                                                                                                    | tails                                                                                               |     |
| Information                                                                                                    |                                                                                                    |     |
| Add or modify your phone                                                                                                    | details, then select an option below to continue.                                                   |     |
| Phone Type                                                                                                    | Semester (Sydney) Ph 🔽 🤰                                                                            |     |
| Phone Number                                                                                                    | * 0292188124                                                                                        | × 2 |
| Phone Comment                                                                                                    |                                                                                                    | 2   |
|                                                                                                    |                                                                                                    |     |
| Save Cancel                                                                                                    |                                                                                                    |     |
| Phone > Change De                                                                                                    | tails                                                                                               |     |
| Phone > Change De                                                                                                    | tails                                                                                               |     |
| Phone > Change De<br>Information<br>Add or modily your phone                                                                      | details, then select an option below to continue.                                                   |     |
| Phone > Change De<br>Information<br>Add or modily your phone                                                                      | tails                                                                                               |     |
| Save Cancel Phone > Change De Information Add or modify your phone Success Your phone details have b                              | details, litten select an option below to continue.                                                 |     |
| Save Cancel Phone > Change De Information Add or modily your phone Success Your phone details have b Phone Type                   | details, then select an option below to continue.<br>een successfully saved<br>Semester (Sydney) Ph |     |
| Save Cancel  Phone > Change De  Information Add or modify your phone  Success Your phone details have b  Phone Type  Phone Number | details, then select an option below to continue.                                                   | 2   |

٤. لتعديل رقم هاتف قائم، انقر على "تعديل Edit" واتبع الخطوة رقم 2.

| My Phone Numbers     |              | 1938 |
|----------------------|--------------|------|
| Phone Type           | Phone Number |      |
| Semester (Sydney) Ph | 0292188124   | Edit |
| Add New              |              |      |

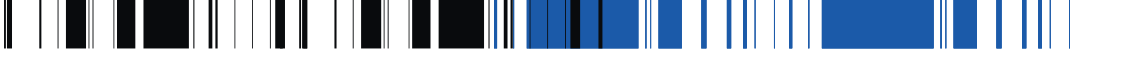

### تحديث عنوان البريد الإلكتروني:

لإضافة عنوان بريد إلكتروني جديد، انقر فوق "إضافة جديد Add New".

| My Email Addresses                                       |
|----------------------------------------------------------|
| There are currently no email addresses recorded for you. |
| Add New                                                  |

سيتم تضبيط نوع البريد الإلكتروني بشكل مبدئي ليكون Pre 2.6 Preferred. أدخل عنوان البريد الإلكتروني وانقر فوق "حفظ Save"

.2

| Information                                                                                                    |                                                                                                    |  |
|----------------------------------------------------------------------------------------------------|----------------------------------------------------------------------------------------------------|--|
| Add or modify your other cont                                                                                                    | act details, then select an option below to continue.                                                                                                    |  |
| Emergency Conta                                                                                                    | ct Details                                                                                                    |  |
| Other Contact Type                                                                                                    | * Next Of Kin 🗸 🍸                                                                                                    |  |
| Contact Name                                                                                                    | Sample Name                                                                                                    |  |
| Relationship                                                                                                    | Aunt 🖌 🕈                                                                                                    |  |
| Home Phone                                                                                                    | 0292227511                                                                                                    |  |
| Work Phone                                                                                                    | 0297446544                                                                                                    |  |
|                                                                                                    |                                                                                                    |  |
| Mobile Phone                                                                                                    | 0404123789                                                                                                    |  |
| Mobile Phone                                                                                                    | Change Details Confirmation                                                                                                    |  |
| Mobile Phone                                                                                                    | Change Details Confirmation Change Study saved                                                                                                    |  |
| Mobile Phone<br>Emergency Conta<br>Address [not specified]<br>[Savo] Return<br>Emergency Contacts 2<br>Success<br>Your other contact details have<br>Emergency Conta                                                                            | Change Details Confirmation  Change Setup saved  act Details                                                                                                    |  |
| Mobile Phone<br>Semergency Contact<br>Save Return<br>Emergency Contacts ><br>Success<br>Your other contact details have<br>Emergency Contact<br>Success                                                                                         | Change Details Confirmation Change Details Confirmation Change Details Confirmation Change Details Confirmation Next Of Kin                                                                                                    |  |
| Mobile Phone<br>Contact Name<br>Mobile Phone<br>Contact Phone<br>Contact Phone<br>Mobile Phone<br>Emergency Contacts<br>Mobile Phone<br>Emergency Contacts<br>Mobile Phone<br>Return<br>Return<br>Return<br>Contact Type<br>Contact Name        | Change Details Confirmation Change Details Confirmation Change Details Confirmation Change Details Confirmation Next Of Kin Sample Name                                                                                                    |  |
| Mobile Phone<br>Address [not specified]<br>Sove Return<br>Emergency Contacts 2<br>Success<br>Your other contact details have<br>Emergency Contact and<br>ther Contact Type<br>Contact Name<br>Return                                            | Change Details Change Details Confirmation Change Details Confirmation Change Details Confirmation Change Details Change Details Change Deta |  |
| Mobile Phone<br>Description<br>Address [not specified]<br>Size Return<br>Emergency Contacts =<br>Success<br>Your other contact details have<br>Emergency Contact<br>Differ Contact Type<br>Contact Name<br>Return<br>Return<br>Return<br>Return | Change Details Change Details Confirmation  Change Details Confirmation  Change Details Confirmation  Change Details  Change Details  Change Name  Aunt  0292227511                                                                                                    |  |
| Mobile Phone<br>Contact Name<br>Return<br>Success<br>Your other contact details have<br>Contact Type<br>Contact Name<br>Relationship<br>Nome Phone<br>Work Phone                                                                                | Change Details Confirmation Change Details Confirmation Change Details Confirmation Change Details Confirmation Change Details Confirmation Change Details Change Details Confirmation Change Details Confirmation Change Details Confirmation Change Details Confirmation Change Details Confirmation Change Details Confirmation Change Details Confirmation Confirmation Conf |  |

لتعديل عنوان البريد الإلكتروني المفضل، انقر فوق "تحرير Edit" واتبع الخطوة رقم 2.

| My Email Addresses |                   |                    |        |      |  |  |  |
|--------------------|-------------------|--------------------|--------|------|--|--|--|
|                    | Email Type        | Email Address      | Status |      |  |  |  |
|                    | Pre 2.6 Preferred | my_email@yahoo.com | Active | Edit |  |  |  |

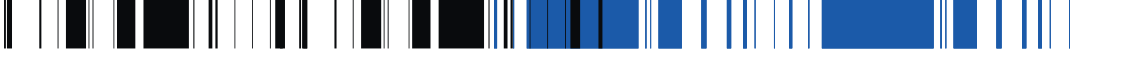

## تحديث جهة الاتصال في حالات

لإضافة جهة اتصال للطوارئ، انقر فوق "إضافة جديد Add New".

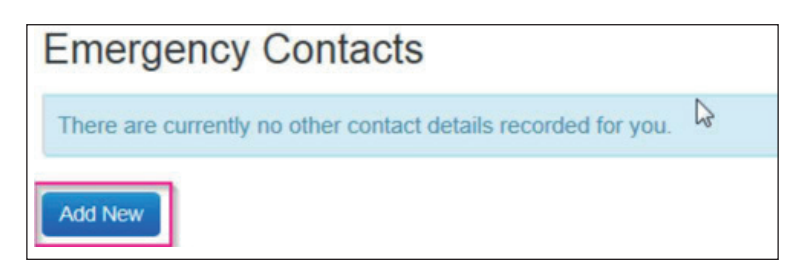

 د. اختر نوع جهة اتصال أخرى (جهة اتصال الطوارئ) من القائمة المنسدلة؛ وأدخل تفاصيل الاتصال فى حالات الطوارئ

| Personal                     | Emergency Contact > C          | Change Details                                        |     |
|------------------------------|--------------------------------|-------------------------------------------------------|-----|
| Contact                      |                                |                                                       |     |
| Citizenship and<br>Residency |                                |                                                       |     |
| My Parent / Guardian         | Information                    |                                                       |     |
| Education                    | Add or modify your other conta | ict details, then select an option below to continue. |     |
|                              |                                |                                                       |     |
|                              | Emergency Contac               | ct Details                                            |     |
|                              | Other Contact Type             | Emergency Contact                                     |     |
|                              | Contact Name                   | First Name Family Name                                | (2) |
|                              | Relationship                   | Family Friend                                         |     |
|                              | Home Phone                     | 0298765432                                            | 3   |
|                              | Work Phone                     |                                                       | (2) |
|                              |                                |                                                       |     |

لتعديل تفاصيل الاتصال في حالات الطوارئ، انقر على "تحرير Edit" واتبع الخطوة رقم 2.

| Contact Type      | Name                   | Relationship  | Home Phone | Mobile Phone | Address         |      |
|-------------------|------------------------|---------------|------------|--------------|-----------------|------|
| Emergency Contact | First Name Family Name | Family Friend | 0298765432 | 0412345678   | [not specified] | Edit |